## Balance to Buy<sup>™</sup> Pro Tip – Looking at Inventory Only in Sum Detail Reports

Objective: I want to only look at what I have in stock for a particular vendor

Solution: Styles Report

Sometimes you need a good inventory report. You can achieve that by adjusting the dates in the filter boxes.

Step 1: Choose "Styles" in the Drop down box the Summary Detail Tab

| Summary-Detail Reports |  |  |  |  |  |  |  |
|------------------------|--|--|--|--|--|--|--|
| Styles                 |  |  |  |  |  |  |  |
| Stores                 |  |  |  |  |  |  |  |
| Categories             |  |  |  |  |  |  |  |
| Vendors                |  |  |  |  |  |  |  |
| Price Points           |  |  |  |  |  |  |  |
| Consultant Group       |  |  |  |  |  |  |  |
| Levels                 |  |  |  |  |  |  |  |
| Customer               |  |  |  |  |  |  |  |
|                        |  |  |  |  |  |  |  |

## Step 2: Select your Vendor

| Bulk Items:            | Vendor:             |    | Category:                             |    | Store #:        |    | Ownership:               |    | Sales Start Date:  |
|------------------------|---------------------|----|---------------------------------------|----|-----------------|----|--------------------------|----|--------------------|
| No Bulk Items 🔹        | All                 | -  | All                                   |    | All             | *  | All                      | -  | 10/13/2017         |
| Include On Order Items | Le Vian Corporation |    | 130 -Dia Fash Ring/To<br>150 -Dia Far | ł  | 1               |    | Asset                    |    | Sales End Date:    |
| Show Stock Number      |                     | _  | 160 -Dia Pd (enhancel -               |    |                 | _  |                          | _  | 10/12/2017         |
|                        | Transaction Turner  | *  | SubCatagony                           |    | Lovels          | *  | Drico Dti                |    | Stock As Of:       |
| Show Image             | All                 |    | Subcategory.                          |    | All             |    | All                      |    | October 12, 2017 • |
| VendorStyle •          | All                 |    | All                                   |    | Color           |    | AII<br>\$0 \$100         | î. | Detail Column:     |
| Price Propks:          | Encoial Order       |    |                                       | L. | Diamond Fashian |    | \$0-\$100<br>\$100 \$200 |    | Summary •          |
| Standard T             | Special Order       |    |                                       | L  | Diamonu Fashion |    | \$100-\$200              |    | Detail 2 Column:   |
| Standard +             |                     | Ψ. |                                       |    |                 | Ψ. | \$200-\$300              | •  | Summary            |
| Min# Sold: 1 V         | Show Layaway        |    | Show rows with \$0 Sales              |    |                 |    | Turn Over In Units       |    | By Period:         |
|                        |                     |    |                                       |    |                 |    |                          |    | None •             |
|                        |                     |    |                                       |    |                 |    | Apply Filters            | ;  | Clear              |

Step 3: Select the sales start date as the Day after the Sales End Date. This will filter out all of the sales.

## Step 3: Apply Filter

This report will give you the styles that you have in stock, the quantity, as well as the average days on hand.

| BIG BALANCE TO BUY                                                                                             |                                                                |            |       |           |               |      |          |                |       |             |      |      |        |        |                 |       |                |            |
|----------------------------------------------------------------------------------------------------|----------------------------------------------------------------|------------|-------|-----------|---------------|------|----------|----------------|-------|-------------|------|------|--------|--------|-----------------|-------|----------------|------------|
| Styles Analysis Report for Jeweler Created 10/13/2017                                                          |                                                                |            |       |           |               |      |          |                |       |             |      |      |        |        |                 |       |                |            |
|                                                                                                    | Sales between 10/13/2017 and 10/12/2017 Stock as of 10/12/2017 |            |       |           |               |      |          |                |       |             |      |      |        |        |                 |       |                |            |
| Categories: All Venders: Le Vian Corporation, Store Number: All Level: All                                     |                                                                |            |       |           |               |      |          |                |       |             |      |      |        |        |                 |       |                |            |
| Categories. All, vendors. Le vian Corporation, Store Number. All, Level. All,<br>TranType: All, Ownership: All |                                                                |            |       |           |               |      |          |                |       |             |      |      |        |        |                 |       |                |            |
| CALES                                                                                                    |                                                                |            |       |           |               | CC   | DST OF   | n, Own         |       | PROFIT AGED |      |      |        |        |                 |       |                |            |
|                                                                                                    |                                                                | SALES      |       |           |               | G    | OODS     | INVENTORY      |       |             | TURN |      | TIXOT. |        | AGLU            |       |                |            |
| Style                                                                                                    |                                                                | Avg<br>DTS | Sales | Unit<br>s | Avg<br>Ticket | Cost | Avg Cost | Cost<br>Onhand | Units | Avg Cost OH | OVER | GP\$ | GP%    | GMROI  | Cost of<br>Aged | Units | %Aged<br>Stock | AVG<br>DOH |
| ABSU 1                                                                                                    |                                                                | 0          | \$0   | 0         | \$0           | \$0  | \$0      | \$584          | 1     | \$584       | 0.00 | \$0  | 0.00   | \$0.00 | \$0             | 0     | 0%             | 58         |
| ABSU 2                                                                                                    |                                                                | 0          | \$0   | 0         | \$0           | \$0  | \$0      | \$389          | 1     | \$389       | 0.00 | \$0  | 0.00   | \$0.00 | \$0             | 0     | 0%             | 58         |
| ASND 101                                                                                                    |                                                                | 0          | \$0   | 0         | \$0           | \$0  | \$0      | \$199          | 1     | \$199       | 0.00 | \$0  | 0.00   | \$0.00 | \$0             | 0     | 0%             | 356        |
| DEKI 178                                                                                                    |                                                                | 0          | \$0   | 0         | \$0           | \$0  | \$0      | \$974          | 1     | \$974       | 0.00 | \$0  | 0.00   | \$0.00 | \$0             | 0     | 0%             | 178        |
| SUXW 74                                                                                                    |                                                                | 0          | \$0   | 0         | \$0           | \$0  | \$0      | \$649          | 1     | \$649       | 0.00 | \$0  | 0.00   | \$0.00 | \$0             | 0     | 0%             | 352        |
| SVAQ 2                                                                                                    |                                                                | 0          | \$0   | 0         | \$0           | \$0  | \$0      | \$1,000        | 1     | \$1,000     | 0.00 | \$0  | 0.00   | \$0.00 | \$0             | 0     | 0%             | 353        |
| SVCM 8                                                                                                    |                                                                | 0          | \$0   | 0         | \$0           | \$0  | \$0      | \$829          | 1     | \$829       | 0.00 | \$0  | 0.00   | \$0.00 | \$0             | 0     | 0%             | 226        |
| SVGA 26                                                                                                    |                                                                | 0          | \$0   | 0         | \$0           | \$0  | \$0      | \$692          | 1     | \$692       | 0.00 | \$0  | 0.00   | \$0.00 | \$0             | 0     | 0%             | 7          |
| WIVO 405                                                                                                    |                                                                | 0          | \$0   | 0         | \$0           | \$0  | \$0      | \$349          | 1     | \$349       | 0.00 | \$0  | 0.00   | \$0.00 | \$0             | 0     | 0%             | 353        |
| WIYF 1                                                                                                    |                                                                | 0          | \$0   | 0         | \$0           | \$0  | \$0      | \$549          | 1     | \$549       | 0.00 | \$0  | 0.00   | \$0.00 | \$0             | 0     | 0%             | 352        |

This report can be even more versatile by adding items into your **Detail Columns**, such as descriptions, store, category, etc.